# **Comandos para Práctica 2 Access**

Crear una nueva consulta:

Create -> Query Design

### Para añadir más tablas:

Design -> Show table

#### Para ver resultado:

Design -> View

Design -> Run

### Para mostrar totales:

Design -> Totals

#### Para agrupar por un campo:

En la fila "Total:", seleccionar Group By

Para mostrar la suma de un campo:

En la fila "Total:", seleccionar Sum

Para que un campo sirva de criterio:

En la fila "Total:", seleccionar Where

#### Crear una consulta cruzada:

Create -> Query Wizard -> Crosstab Query Wizard

### Expresiones

En Field se pueden incluir operaciones y parámetros.

# **Comandos para Práctica 3 Access**

Crear los 4 primeros formularios con:

Create -> Form Design

Con el botón derecho, seleccionar Properties.

Para seleccionar el Form, se puede pulsar en el botón superior izquierdo ( ) o en el combo, seleccionar Form.

En Property Sheet, seleccionar Data

En Record Source, seleccionar tabla Compania

En el menú Design: añadir 1 Label y 2 Text boxes, uno para cada campo que se muestra.

En Control Source de los campos, seleccionar el campo correspondiente de la tabla.

En los formularios de gasolineras (formulario 3) y albaranes (formulario 4), para añadir el Combo Box y el List Box, seguir el asistente que se abre al insertar el campo. Fijarse, al finalizar, en los primeros campos (hasta Bound Column) de la pestaña Data de estos controles y los campos Column Count y Column Widths de la pestaña Format.

El formulario de Camiones con albaranes, se puede crear, teniendo seleccionada la tabla de camiones, con:

Create -> Form

Si se crea con Form Design, será necesario incluir un Subform (

8)

El segundo formulario de Camiones y albaranes, se puede copiar del anterior y modificar el subform, cambiando la tabla por un formulario con

Default view: Continuous Forms

# **Comandos para Práctica 4 Access**

Crear el primer informe con:

Create -> Report Design

Con el botón derecho, seleccionar Properties.

Para seleccionar el Report, se puede pulsar en el botón superior izquierdo ( ) o en el combo, seleccionar Report.

En Property Sheet, seleccionar Data

En Record Source, seleccionar tabla Compania

En el menú Design: añadir los campos. Las etiquetas (label) se colocarán en el "Page Header"..

En Control Source de los campos, seleccionar el campo correspondiente de la tabla.

En el segundo informe, crear primero una consulta con todos los datos requeridos.

Emplear el asistente de informes (Report Wizard) e indicar la agrupación que se desea por Compañías. Observar la jerarquía de secciones creada:

Report Header Page Header Compania Header Detail (Compania Footer) Page Footer

**Report Footer**